# Home Page FAQ's - 10/24/08

## What is the difference between the Angel HOME page and the course HOME page?

## What is a milestone?

## What are components?

- □ Components are quick links that can be added to HOME pages for quick access or viewing of information
- □ To see a list of the components, click on add components and scroll down the drop down list under Available Components
- □ Basic components that are helpful but do not require editing are:
  - o Calculator
  - o Did You Know...
  - o Enroll By Pin
  - o Google
  - Merriam-Webster Dictionary
  - Institutional Resources Administration populates
  - LOR Tip same as Did you Know...
    - LOR is a storage place for information
    - Students and/or Faculty may populate this

# What do you do if the computer gets locked up while installing nuggets?

- $\Box$  Go back to the available components
- $\Box$  Select the nugget again

## What is Angel Island?

- $\Box$  Angel Island is a virtual environment that deals w/ 2nd life.
- $\Box$  An account must be set up to access Angel Island and the FAQ's for using this feature
  - The accounts are free
  - o System requirements are at: <u>http://secondlife.com/support/sysreqs.php</u>,
  - The FAQs link is: <u>https://join.secondlife.com/faq.ph</u>.

## Why is a course missing from my course list on my Angel Home page?

- □ In the COURSES component on the home page, click on EDIT and make sure all the classes are checked, or reset DEFAULTS.
- □ Check to make sure that the student/faculty is enrolled in the missing class in Colleague.

## How do I move components (or nuggets) from one column to another?

□ Click on EDIT PAGE on the upper left hand top of the HOME.

- $\Box$  Drag and drop the components where you want them.
- □ Faculty can use the same function on the course home page. Students can only do this on the Angel HOME page.

### Do I need to add the log in form from the components?

 $\Box$  No, this feature is redundant. There is a log in page on the Angel HOME page.

### Why can't I see anything under Mentor Tools?

- □ This component is used for anyone in mentor status
- Check the status in....

#### How do you set up mentor status?

### How do I edit announcements that appear on the Angel HOME page?

- □ Instructors edit the announcement from within the course.
- $\Box$  Students cannot send announcements

### How do I personalize announcements?

### What is the best way to share a bookmark?

- $\Box$  Open the book mark in a new window.
- □ Specify who can view the bookmark (for instance, only yourself, students, everyone).

#### How can see other user's bookmarks?

- □ If you are in a class with another user, click on COMMUNICATION/ CLASS ROSTER.
- □ Find the user's name, click on USER PROFILE
- $\Box$  Click on the + sign under FAVORITES.